# Priradenie rozvrhových akcií k predmetu v AIS

1. Po prihlásení do AIS (is.stuba.sk) vyberte "Záznamník učiteľa.

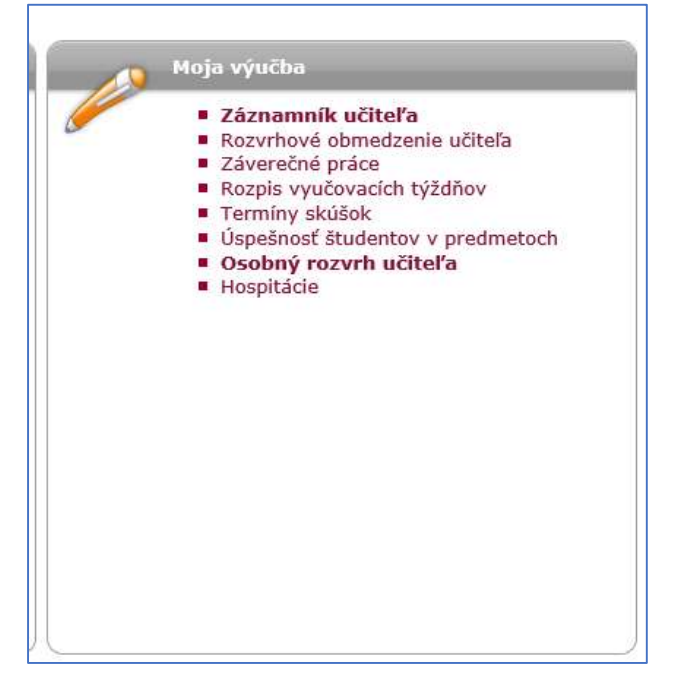

2. Overte sa do vyššej úrovne – čipovou kartou s čítačkou a PIN kódom, alebo smartfónom a aplikáciou v ňom, ak ho máte spárovaný s AIS

| Zasuňte, prosím,  | , kartu do Vašej čítačky kariet a pokračujte stlačením          |
|-------------------|-----------------------------------------------------------------|
|                   |                                                                 |
|                   | Overiť čipovú kartu                                             |
|                   |                                                                 |
|                   |                                                                 |
|                   |                                                                 |
| Zadalta averevaci | lkád z mahiluai zplikácia z otlažta tlažidla Ovovi <b>ć kád</b> |
|                   | kou z mobilnej aplikacie a suacie uacidio <b>Ovent kou</b> .    |
| Ľ                 |                                                                 |
|                   |                                                                 |

#### 3. Vojdite do vyučovacieho predmetu šípkou v stĺpci "pokračovať"

| oré vyučujete v období ZS 2019/2020                                                                                                    |                                                                                                    |                                                                                                    |                                                                                                    |                                                                                                    |                                                                                                    |                                                                                                    |                                                                                                    |
|----------------------------------------------------------------------------------------------------|----------------------------------------------------------------------------------------------------|----------------------------------------------------------------------------------------------------|----------------------------------------------------------------------------------------------------|----------------------------------------------------------------------------------------------------|----------------------------------------------------------------------------------------------------|----------------------------------------------------------------------------------------------------|----------------------------------------------------------------------------------------------------|
| zobrazené predmety z uvedeného obdobia. Ma<br>va celkový počet riadne zapísaných študentov na<br>admetov môžete obmedziť:<br>- neobmedzené - ♥, obdobie: neobmedzené - | anipulácia s predn<br>a predmet k dnešn<br>- V Obmedzi                                                                                                    | netom je mož<br>ému dňu.<br>ť                                                                                                    | ná po je                                                                                                    | ho výbere. Stĺpec                                                                                                    |                                                                                                    |                                                                                                    |                                                                                                    |
| Názov                                                                                                    | Garant                                                                                                    | Pracovisko                                                                                                    | Výučba                                                                                                    | Obdobie                                                                                                    | Študentov                                                                                                    | Úloha                                                                                                    | Pokračovať                                                                                                    |
| Softvér (Autocad)                                                                                                    | K. Mikula                                                                                                    | KMDG SvF                                                                                                    | N                                                                                                    | ZS 2019/2020 - SvF                                                                                                    | 46                                                                                                    |                                                                                                    | +                                                                                                    |
| Vybrané úlohy deskriptívnej geometrie                                                                                                    | M. Vajsáblová                                                                                                    | KMDG SvF                                                                                                    | Ν                                                                                                    | ZS 2019/2020 - SvF                                                                                                    | 40                                                                                                    | 00                                                                                                    | +                                                                                                    |
|                                                                                                    | oré vyučujete v období ZS 2019/2020<br>zobrazené predmety z uvedeného obdobia. Ma<br>iva celkový počet riadne zapísaných študentov ni<br>edmetov môžete obmedziť:<br>- neobmedzené - ✓, obdobie: - neobmedzené -<br>Názov<br>Softvér (Autocad)<br>Vybrané úlohy deskriptívnej geometrie | oré vyučujete v období ZS 2019/2020<br>zobrazené predmety z uvedeného obdobia. Manipulácia s predm<br>iva celkový počet riadne zapisaných študentov na predmet k dnešn<br>edmetov môžete obmedziť:<br>- neobmedzené - ✓, obdobie: - neobmedzené - ✓ Obmedzi<br>Názov Garant<br>Softvér (Autocad) K. Mikula<br>Vybrané úlohy deskriptívnej geometrie M. Vajsáblová | oré vyučujete v období ZS 2019/2020<br>zobrazené predmety z uvedeného obdobia. Manipulácia s predmetom je mož<br>iva celkový počet riadne zapísaných študentov na predmet k dnešnému dňu.<br>edmetov môžete obmedziť:<br>- neobmedzené - ✓ Obmedziť<br>Názov Garant Pracovisko<br>Softvér (Autocad) K. Mikula KMDG SvF<br>Vybrané úlohy deskriptívnej geometrie M. Vajsáblová KMDG SvF | oré vyučujete v období ZS 2019/2020<br>zobrazené predmety z uvedeného obdobia. Manipulácia s predmetom je možná po je<br>iva celkový počet riadne zapísaných študentov na predmet k dnešnému dňu.<br>edmetov môžete obmedziť:<br>- neobmedzené - ✓, obdobie: neobmedzené ✓ Obmedziť<br>Názov Garant Pracovisko Výučba<br>Softvér (Autocad) K. Mikula KMDG SvF<br>Vybrané úlohy deskriptívnej geometrie M. Vajsáblová KMDG SvF | oré vyučujete v období ZS 2019/2020<br>zobrazené predmety z uvedeného obdobia. Manipulácia s predmetom je možná po jeho výbere. Stĺpec<br>va celkový počet riadne zapísaných študentov na predmet k dnešnému dňu.<br>edmetov môžete obmedziť:<br>- neobmedzené - ✓, obdobie: neobmedzené ✓ Obmedziť<br>Názov Garant Pracovisko Výučba Obdobie<br>Softvér (Autocad) K. Mikula KMDG SvF S 2S 2019/2020 - SvF<br>Vybrané úlohy deskriptívnej geometrie M. Vajsáblová KMDG SvF S 2S 2019/2020 - SvF | oré vyučujete v období ZS 2019/2020         zobrazené predmety z uvedeného obdobia. Manipulácia s predmetm je možně výbere. Stĺpec         va celkový počet riadne zapisaných študentov na predmet k dnešnému dňu.         edmetov môžete obmedziť:<br>- neobmedzené - ✓, obdobie: - neobmedzené - ✓       Obmedziť         Názov       Garant       Pracovisko       Výučba       Obdobie       Študentov         Softvér (Autocad)       K. Mikula       KMDG SvF       I       ZS 2019/2020 - SvF       46         Vybrané úlohy deskriptívnej geometrie       M. Vajsáblová       KMDG SvF       I       ZS 2019/2020 - SvF       40 | oré vyučujete v období ZS 2019/2020         zobrazené predmety z uvedeného obdobia. Manipulácia s predmet v dněšnému dňu.         va celkový počet riadne zapísaných študentov na predmet k dnešnému dňu.         dmetor môžete obmedzlť:<br>- neobmedzené – V, obdobie: – neobmedzené – V         Obmedziť:<br>- neobmedzené – V, obdobie: – neobmedzené – V         Softvér (Autocad)         K. Mikula         KMDG SvF         Vybrané úlohy deskriptívnej geometrie         M. Vajsáblová       KMDG SvF         ZS 2019/2020 - SvF         40 |

## 4. Vyberte ikonku "Učitelia a rozvrhy"

| Základné údaje                                  | Zoz                          | namy študentov                        |                                 | Študenti a kontakt                          | y Vyr                   | oisovanie termínov                     |
|-------------------------------------------------|------------------------------|---------------------------------------|---------------------------------|---------------------------------------------|-------------------------|----------------------------------------|
| Dochádzka                                       | Prie                         | bežné hodnotenie                      |                                 | Skúšková správa                             | Dol                     | kumentový server                       |
| Automatické hodnoten                            | ie Roz                       | pisy tém a miesta                     | odovzdania                      | Testy a skúšanie                            | eLe                     | arningové osnovy                       |
| Tento portál integruj<br>základný prehľad o pre | e všetky op<br>edmete. V ria | erácie, ktoré má<br>adku, ktorý uvádz | )žete robiť sv<br>a zadané ukon | vybraným predmetor<br>čenie predmetu, je št | n. Úvodná<br>andardné u | strana Vám posky<br>končenie zvýraznen |
| Názov predmetu:                                 |                              |                                       | Softvér (Au                     | itocad) (BV1-SAC)                           |                         |                                        |
| Garant predmetu:                                |                              |                                       | prof. RNDr                      | Karol Mikula, DrSc. (                       | KMDG SvF)               |                                        |
| Garantujúce pracovisk                           | o:                           |                                       | Katedra ma                      | atematiky a deskriptív                      | nej geometr             | ie (KMDG)                              |
| later (mark) a state to the                     |                              |                                       |                                 |                                             |                         | ~                                      |
| Zobraziť: 🥥 Podrob                              | nosti                        |                                       |                                 |                                             |                         |                                        |
| Celkový počet riadne z<br>predmet:              | apísaných št                 | udentov na                            | 46                              |                                             |                         |                                        |
| Počet aktívnych študer                          | ntov zapísany                | ch na predmet.:                       | 45                              |                                             |                         |                                        |
| <ul> <li>– študujúcich norm</li> </ul>          | álne:                        |                                       | 45                              |                                             |                         |                                        |
| Počet neaktívnych štu                           | lentov:                      |                                       | 1                               |                                             |                         |                                        |
| Počet študentov úspeš                           | ne ukončený                  | ch:                                   | 37                              |                                             |                         |                                        |
| Počet študentov neúsp                           | ešne ukonče                  | ných:                                 | 8                               |                                             |                         |                                        |
| Počet študentov bez u                           | končenia:                    |                                       | 1                               |                                             |                         |                                        |
| Počet študentov denna                           | i prezenčná f                | ormy štúdia:                          | 45                              |                                             |                         |                                        |
| Počet študentov extern                          | ná prezenčná                 | formy štúdia:                         | 0                               |                                             |                         |                                        |
| Počet študentov denna                           | i distančná fo               | ormy štúdia:                          | 0                               |                                             |                         |                                        |
| Počet študentov denna                           | i kombinovai                 | ná formy štúdia:                      | 0                               |                                             |                         |                                        |
| Počet študentov požad                           | ujúcich zápis                | predmetu:                             | 44                              |                                             |                         |                                        |
| <ul> <li>denná prezenčná</li> </ul>             | - normálny:                  |                                       | 44                              |                                             |                         |                                        |
| Celková kapacita cviče<br>prezenčnú formu:      | ní v harmon                  | ograme pre                            | 50                              |                                             |                         |                                        |
| Počet respondentov v                            | evaluáciách:                 |                                       | 29 (63 %)                       |                                             |                         |                                        |
|                                                 |                              | R                                     | <b>B</b>                        | 1                                           | 0                       |                                        |
| Svlabus Re                                      | oistrácia                    | Evaluácia                             | Hodnotenie                      | Evidencia                                   | Diskusia                | Učitelia                               |
|                                                 | All and a set                | nra des atu                           | den e Kernenki                  | 10.000                                      |                         |                                        |

## 5. Kliknite na "Rozvrhy"

| Softvér (Autocad) (BV1-SAC - ZS 2019/2020 - SvF)                                                                                                    |                                                              |   |   |   |   |                          |                           |                            |                                                                   |                     |            |        |  |
|----------------------------------------------------------------------------------------------------|--------------------------------------------------------------|---|---|---|---|--------------------------|---------------------------|----------------------------|-------------------------------------------------------------------|---------------------|------------|--------|--|
| Základné údaje Zozna<br>Dochádzka Priebe<br>Automatické hodnotenie Rozpis                                                                                                    | my študentov<br>žné hodnotenie<br>sy tém a miesta odovzdania |   |   |   |   | Śtudei<br>Skúšk<br>Testy | nti a l<br>ová s<br>a skú | contakty<br>práva<br>šanie | Vypisovanie termínov<br>Dokumentový server<br>eLearningové osnovy |                     |            |        |  |
| Vyučujúci Rozvrhy                                                                                                    |                                                              |   |   |   |   |                          |                           |                            |                                                                   |                     |            |        |  |
| Pridať ďalšieho vyučujúceho<br>Obmedziť výber iba na zamestnancov a prezenčných doktorandov<br>Pridať vyučujúceho menom: Vyhľadať<br>Zoznam vyučujúcich predmetu a ich rolí<br>Tabuľka zobrazuje zoznam vyučujúcich, ktorí majú špecifikovanú rolu k predmetu. Používatelia bez pridelených rolí sa |                                                              |   |   |   |   |                          |                           |                            |                                                                   |                     |            |        |  |
| Vyučujúci                                                                                                    | Pracovisko                                                   | G | 0 | 0 | 0 |                          | 1                         | Jazyky                     | E-mail                                                            | Telefón             | Kancelária | Rozvrh |  |
| Ambroz Martin, Ing., PhD.                                                                                                    | KMDG SvF                                                     |   | 1 | • | • | •                        |                           | ☑ eng ☑ sk                 |                                                                   |                     | C 0503     |        |  |
| Mikula Karol, prof. RNDr., DrSc.                                                                                                    | KMDG SvF                                                     | V |   |   |   | ☑                        |                           | 🗌 eng 🗌 sk                 |                                                                   | +421 (2) 32 888 418 | C 0507     | Q      |  |
| Pelešková Martina                                                                                                    | KMDG SvF                                                     |   |   |   |   | •                        |                           | 🗌 eng 🗌 sk                 |                                                                   |                     | C 0505     |        |  |
| Tereňová Zuzana, RNDr., PhD.                                                                                                    | KMDG SvF                                                     |   |   |   |   |                          |                           | 🗹 eng 🗹 sk                 |                                                                   | +421 (2) 32 888 429 | C 0518     | Q      |  |
| Václavíková Štefánia, Mgr.                                                                                                    | KMDG SvF                                                     |   |   |   |   | •                        |                           | 🗌 eng 🗌 sk                 |                                                                   | +421 (2) 32 888 404 | C 0521     |        |  |
| Vajsáblová Margita, doc. RNDr., PhD.                                                                                                    | KMDG SvF                                                     |   |   |   |   |                          |                           | $\Box$ eng $\Box$ sk       |                                                                   | +421 (2) 32 888 406 | C 0515     | Q      |  |
| Pokiaľ si želáte uskutočnené zmeny uložiť, použite nasledujúce tlačidlo. Nastavenie je potrebné uložiť pred akoukoľvek<br>ďalšou operáciou!<br>Uložiť zmeny alebo všetkým vyučujúcim V Zaslať e-mail                                                                                                |                                                              |   |   |   |   |                          |                           |                            |                                                                   |                     |            |        |  |

6. Pod rozvrhmi je rozpis "Rozvrhové akcie"

| Sof                                                                                                    | Softvér (Autocad) (RVI-SAC - 75 2019/2020 - SvF)                                                                                 |                  |        |                                 |                                       |                                     |                |        |          |          |            |                                                                   |                  |         |                     |         |
|----------------------------------------------------------------------------------------------------|----------------------------------------------------------------------------------------------------|------------------|--------|---------------------------------|---------------------------------------|-------------------------------------|----------------|--------|----------|----------|------------|-------------------------------------------------------------------|------------------|---------|---------------------|---------|
| Základné údaje Zoznamy Študentov Študenti a kontakty V<br>Dochádzka Priebežné hodnotenie Skúšková správa D<br>Automatické hodnotenie Rozpisy tém a miesta odovzdania Testy a skúšanie e |                                                                                                    |                  |        |                                 | Vypisovani<br>Dokumente<br>eLearningo | e termíno<br>ový serve<br>ové osnov | ov<br>ir<br>iy |        |          |          |            |                                                                   |                  |         |                     |         |
| Vyučuj                                                                                                    | ici Ro                                                                                                    | zvrhy            |        |                                 |                                       |                                     |                |        |          |          |            |                                                                   |                  |         |                     |         |
| Rozvrh                                                                                                    | Rozvrhové akcie                                                                                                    |                  |        |                                 |                                       |                                     |                |        |          |          |            |                                                                   |                  |         |                     |         |
| Nasledu<br>vlastnos                                                                                                    | je prehľac<br>ti týchto a                                                                                                    | l rozvi<br>kcií. | hovýc  | h akcií. Tu je zobrazený prehľa | d vyučujúci                           | ch priradených                      | k jednotlivým  | akciám | a ďalšie |          |            |                                                                   |                  |         |                     |         |
| Príznak<br>výučbe.                                                                                                    | Príznak © znamená, že v danom zázname sa líši nastavenie vyučujúcich pri konaniach alebo sa líši podiel vyučujúcich na<br>výuče. |                  |        |                                 |                                       |                                     |                |        |          |          |            |                                                                   |                  |         |                     |         |
| •                                                                                                    | zoznamu.                                                                                                    | Pokia            | í potr | ebujete výnimky zachovať, vyko  | najte zmen                            | y vyučujúcich                       | na úrovni kon  | aní.   |          |          |            |                                                                   |                  |         |                     |         |
| Prízn.                                                                                                    | Deň                                                                                                    | Od               | Do     | Kde                             | Тур                                   | Početnosť                           | Obmedzenie     | Ročník | Skupina  | Kapacita | Obsadenosť | Vyučujúci (podiel)                                                | Poznámka         | Výnimky | Periodické predpisy | Konanie |
|                                                                                                    | Pondelok                                                                                                    | 7.00             | 7.50   | B311 (PU_Double) (BA-CE-SVF B)  | Prednáška                             | Každý týždeň                        |                | -      | -        | 40       | 26         | Pridať ďalšieho vyučujúceho                                       | Výberový predmet |         | +                   | +       |
|                                                                                                    | Pondelok                                                                                                    | 8.00             | 8.50   | B311 (PU_Double) (BA-CE-SVF B)  | Cvičenie                              | Každý týždeň                        |                | -      | -        | 25       | 23         | Ing. Martin Ambroz, PhD. V 100 % V<br>Pridať ďalšieho vyučujúceho | Výberový predmet |         | +                   | +       |
|                                                                                                    | Utorok                                                                                                    | 7.00             | 7.50   | B311 (PU_Double) (BA-CE-SVF B)  | Prednáška                             | Každý týždeň                        |                | -      | -        | 40       | 17         | Ing. Martin Ambroz, PhD. V 100 % V<br>Pridať ďalšieho vyučujúceho | Výberový predmet |         | +                   | +       |
|                                                                                                    | Utorok                                                                                                    | 8.00             | 8.50   | B311 (PU_Double) (BA-CE-SVF B)  | Cvičenie                              | Každý týždeň                        |                | -      | -        | 25       | 18         | Ing. Martin Ambroz, PhD. V 100 % V<br>Pridať ďalšieho vyučujúceho | Výberový predmet |         | +                   | +       |
| Uložiť                                                                                                    | ]                                                                                                    |                  |        |                                 |                                       |                                     |                |        |          |          |            |                                                                   |                  |         |                     |         |

7. V zozname rozvrhových akcií zadajte všetkých vyučujúcich na predmete a ich percentuálny podiel

Chýbajúcich vyučujúcich v rolovacom menu si pridajte v záložke "Vyučujúci".

8. V rozvrhu na danú miestnosť by sa mali zobrazovať všetci vyučujúci na predmete, čo zabezpečí, že budú mať do miestnosti povolený vstup na zamestnanecký/doktorandský preukaz v aktuálnom semestri, ak daná miestnosť podporuje vstup na preukaz

#### **9.** KONTROLA:

Rozvrh pre danú miestnosť nájdete v AIS pod "Rozvrhy", vyberiete šípkou obdobie rozvrhu na daný semester, kliknete na "Označiť iba SvF" a potom "Vybrať".

Vo vyhľadávacej tabuľke vyberte "Miestnosť", ktorej ste nastavovali vyučujúcich (napr. B311) a kliknite na "Zobraziť"

V rozvrhu je hlavný vyučujúci (garant predmetu) uvedený pri názve predmetu, ostatní vyučujúci sú uvedení pod rozvrhom v sekcii "Poznámky", kde sa uvádzajú ako "Ďalej vyučujú".

Kliknutím na názov vyuč. predmetu sa zobrazí sylabus predmetu, v ktorom zobrazení vyučujúci nie sú pre rozvrhové akcie smerodajní.

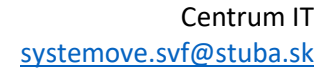

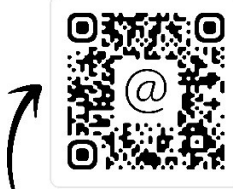